### BILDNER

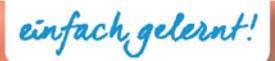

| tikelbezeichnung          | Auslaufware 🗸 | Einzelpreis 🕶        | Lag |
|---------------------------|---------------|----------------------|-----|
| hstuhl, Holz mit Rollen   |               | 89,00€               |     |
| stuhl mit Bodengleitern u |               | 129,00€              |     |
| ber, transparent mit Inne |               | 1,50€                |     |
| e Modell "Einstein"       |               | 75,20€               |     |
| tuhl Tec 20 mit Rollen    |               | 59,00€               |     |
| hart, 100 St.             |               | 6,23€                |     |
| reiber, farbig sortiert,  |               | 13,00€               |     |
| kleber extrastark 10,0    |               | <mark>0,</mark> 35 € |     |
| r, Oberfläche metall      |               | 4,33€                |     |
| en Morgen"                |               | 1,30€                |     |
| ichen"                    |               | 2,10 €               |     |
| e 7"                      |               | 2,10€                |     |
|                           |               | 2,30 €               |     |
|                           |               | 42,00€               |     |
|                           |               | 22,30 €              |     |
|                           |               | 49,30 €              |     |
|                           |               | 8,99€                |     |
|                           |               | 3,99€                |     |
|                           |               | 4,99€                |     |
|                           |               | 4,23€                |     |
|                           |               | 3,21€                |     |
|                           | 0.040         | 500 00 £             |     |
| Fur Access 2010           | J, 2013 u     | nd 2016              |     |

**Inge Baumeister** 

# Access für Einsteiger Schritt für Schritt zur ersten Datenbank

Von der Datenmodellierung bis zur fertigen Datenbank | Abfrage- und Auswertungstechniken | Formulare und Berichte | Praxisnahe Tipps | Beispiele zum Download Verlag: BILDNER Verlag GmbH Bahnhofstraße 8 94032 Passau

http://www.bildner-verlag.de info@bildner-verlag.de

Tel.: +49 851-6700 Fax: +49 851-6624

ISBN: 978-3-8328-5294-8

Covergestaltung: Christian Dadlhuber

Autorin: Inge Baumeister

Bildquelle Cover: © lithian - Fotolia.com Kapitelbild: © vege - Fotolia.com

Herausgeber: Christian Bildner

© 2017 BILDNER Verlag GmbH Passau

Die Informationen in diesen Unterlagen werden ohne Rücksicht auf einen eventuellen Patentschutz veröf-fentlicht. Warennamen werden ohne Gewährleistung der freien Verwendbarkeit benutzt. Bei der Zusam-menstellung von Texten und Abbildungen wurde mit größter Sorgfalt vorgegangen. Trotzdem können Fehler nicht vollständig ausgeschlossen werden. Verlag, Herausgeber und Autoren können für fehlerhafte Angaben und deren Folgen weder eine juristische Verantwortung noch irgendeine Haftung übernehmen. Für Verbesserungsvorschläge und Hinweise auf Fehler sind Verlag und Herausgeber dankbar.

Fast alle Hard- und Softwarebezeichnungen und Markennamen der jeweiligen Firmen, die in diesem Buch erwähnt werden, können auch ohne besondere Kennzeichnung warenzeichen-, marken- oder patent-rechtlichem Schutz unterliegen.

Die Namen, Adressen und sonstigen Daten der Übungsdatenbank und der sonstigen verwendeten Beispiele sind frei erfunden, Ähnlichkeiten mit Personen oder Produkten sind rein zufällig und keinesfalls beabsichtigt.

Das Werk einschließlich aller Teile ist urheberrechtlich geschützt. Es gelten die Lizenzbestimmungen der BILDNER Verlag GmbH Passau.

### Herzlich willkommen!

Datenbanken sammeln und ordnen umfangreiche Informationen. Mit dem entsprechenden Know-how lassen sich diese Daten fast beliebig verknüpfen, individuell auswerten und in Form von Berichten drucken. Microsoft Access eignet sich aufgrund seiner komfortablen Benutzeroberfläche hervorragend für Einsteiger, erlaubt aber aufgrund seiner Komplexität auch anspruchvolle Lösungen für den professionellen Einsatz.

Dieses Buch wendet sich an Einsteiger, die mit Access eine eigene Datenbank aufbauen oder zwecks Erweiterung und Anpassung einer vorhandenen Datenbank die Erstellung und den Aufbau von Access-Datenbanken besser nachvollziehen möchten. Spezielles Vorwissen ist dazu nicht nötig, Sie sollten allerdings über grundlegende Kenntnisse der Benutzeroberfläche und Dateiverwaltung des Betriebssystems Windows verfügen.

Schritt für Schritt, in verständlicher Sprache und mit zahlreichen Bildern erstellen Sie eine Datenbank zur Verwaltung von Kundendaten, Artikeln und Bestellungen. Übungsaufgaben am Ende jeder Lektion geben Ihnen Gelegenheit, das Gelernte zu vertiefen. Einen Einstieg erhalten Sie mit einer kleinen fertigen Datenbank, in die Sie nur noch Daten eingeben müssen. Der erste Schritt zur eigenen Datenbank beginnt mit wichtigen Überlegungen und Vorarbeiten und darauf aufbauend werden die ersten Tabellen des Übungsbeispiels erstellt. Die weiteren Kapitel befassen sich eingehend mit den Abfragen, Berichten und den verschiedenen Werkzeugen zur Gestaltung benutzerfreundlicher Formulare. Eine schnelle Einführung in SQL, die Erstellung eigener Makros und der Einsatz von Werkzeugen zur Dokumentation und Wartung von Datenbanken runden das Buch ab.

Gleichzeitig hat sich dieses Buch zum Ziel gesetzt, Ihnen anhand des Übungsbeispiels auch Rezepte zur Umsetzung eigener Anforderungen zu geben. Hinweise und Tipps aus der Praxis helfen Ihnen, typische Anfängerfehler zu vermeiden und Fallstricke zu umgehen. Die Autorin Inge Baumeister hat langjährige Erfahrungen in der Entwicklung professioneller Datenbanklösungen mit Microsoft Access gesammelt und ist gleichzeitig seit langem in der Erwachsenenbildung und im Bereich firmeninterner Fortbildungen tätig.

Die eingesetzte Übungsdatenbank mit allen Beispielen erhalten Sie auf unserer Homepage kostenlos zum Download. Rufen Sie dazu die folgende Seite auf:

#### www.bildner-verlag.de/00196

#### Hinweise

Sämtliche Abbildungen wurden mit Access 2016 erstellt, das Aussehen der Versionen 2010 und 2013 kann daher geringfügig abweichen. Keine Unterschiede erge-

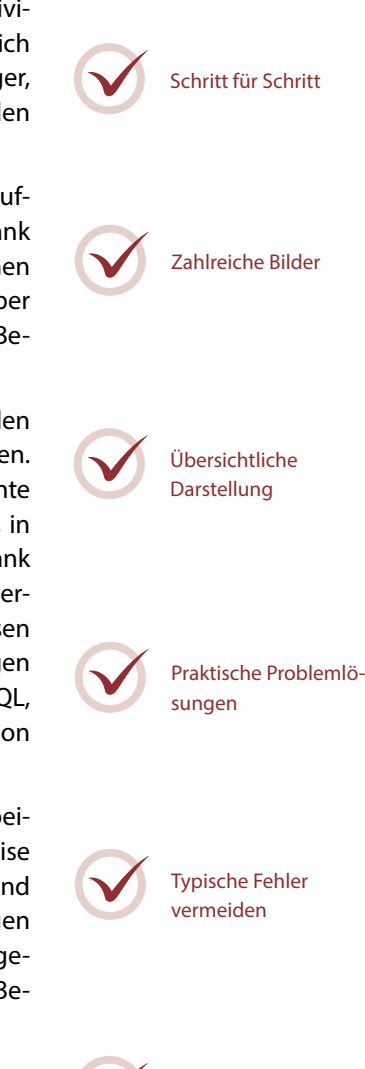

Beispieldatenbank

zum Download

ben sich mit Ausnahme der Hilfe hinsichtlich des Funktionsumfangs, das Buch kann daher ohne Probleme auch für Access 2010 und 2013 eingesetzt werden.

Befehle, Bezeichnungen von Schaltflächen und Beschriftungen von Dialogfenstern, sowie Feldnamen und die Namen der verwendeten Datenbankobjekte sind zur besseren Unterscheidung farbig und kursiv hervorgehoben, zum Beispiel Register *Start*, Schaltfläche *Kopieren*.

Am Anfang jedes Kapitels finden Sie eine Übersicht über behandelte Inhalte und das erforderliche Vorwissen. Am Ende der einzelnen Einheiten erhalten Sie eine Zusammenfassung des Gelernten. Unbekannte Begriffe schlagen Sie im Glossar am Ende des Buchs nach und eine Liste nützlicher Tastenkombinationen im Anhang hilft Ihnen, Arbeitsschritte schnell zu erledigen. Auf das Thema VBA-Programmierung wurde bewusst verzichtet, da eine ausführliche Beschreibung genügend Stoff für ein eigenes Buch liefert und den Rahmen eines Einsteigerbuches sprengen würde.

Viel Spaß und Erfolg mit dem Buch wünschen Ihnen BILDNER Verlag und die Autorin Inge Baumeister

### Inhalt

| 1 |     | Erste Schritte                                              | 15 |
|---|-----|-------------------------------------------------------------|----|
|   | 1.1 | Access starten                                              | 16 |
|   | 1.2 | Eine Datenbank anhand einer Vorlage erstellen               | 17 |
|   |     | Welcher Vorlagentyp sollte gewählt werden?                  | 17 |
|   |     | Eine Access-Desktopdatenbank zur Adressverwaltung erstellen |    |
|   |     | Adressen eingeben                                           |    |
|   |     | Dateneingabe per Eingabemaske                               |    |
|   |     | Adresslisten drucken                                        |    |
|   |     | Der Access-Bildschirm - ein erster Überblick                | 23 |
|   | 1.3 | Bestandteile einer Access Datenbank                         | 25 |
|   |     | Übersicht Datenbankobjekte                                  | 25 |
|   |     | Die Datenbankobjekte im Navigationsbereich                  | 26 |
|   |     | Objektansichten                                             | 27 |
|   | 1.4 | Die Befehlseingabe                                          |    |
|   |     | Das Menüband                                                |    |
|   |     | Weitere Möglichkeiten der Befehlseingabe                    |    |
|   | 1.5 | Hilfe erhalten                                              |    |
|   | 1.6 | Datenbanken öffnen und schließen                            |    |
|   |     | Eine Datenbank öffnen                                       |    |
|   |     | Sicherheitseinstellungen beim Öffnen                        |    |
|   |     | Was Sie beim Öffnen noch beachten sollten                   |    |
|   |     | Datenbank schließen                                         |    |
|   | 1.7 | Zusammenfassung                                             |    |

| 2.1 | Datenbankmodelle                                   |    |
|-----|----------------------------------------------------|----|
|     | Was ist eine Datenbank?                            |    |
|     | Welche Datenbankmodelle gibt es?                   |    |
| 2.2 | Aufbau und Funktionsweise relationaler Datenbanken |    |
|     | Tabellen                                           |    |
|     | Primärschlüssel                                    |    |
|     | Beziehungen                                        |    |
|     | Indizes                                            | 41 |
|     |                                                    |    |

| 2.3 | Die Daten in Tabellen aufteilen                    |    |
|-----|----------------------------------------------------|----|
|     | Häufige Fehler in Datenbanken                      |    |
|     | Tabellen normalisieren                             |    |
| 2.4 | Wie gehen Sie beim Datenbankentwurf vor?           | 46 |
|     | Checkliste                                         |    |
|     | Was Sie bei der Vergabe von Namen beachten sollten |    |
| 2.5 | Die Übungsdatenbank zur Artikelverwaltung          |    |
| 2.6 | Zusammenfassung                                    |    |

|     | Tabellen erstellen                                             | 51 |
|-----|----------------------------------------------------------------|----|
| 3.1 | Die Übungsdatenbank Artikelverwaltung erstellen                | 52 |
| 3.2 | Eine Tabelle in der Datenblattansicht anlegen                  | 53 |
|     | Eine neue Tabelle zur Speicherung von Kundenadressen erstellen | 53 |
|     | Felddatentypen                                                 | 56 |
|     | Weitere Feldeigenschaften                                      |    |
|     | Spaltenbreite, Spalten hinzufügen und löschen                  | 61 |
| 3.3 | Eine Tabelle in der Entwurfsansicht erstellen                  | 63 |
|     | Tabelle in der Entwurfsansicht öffnen/anzeigen                 | 63 |
|     | Primärschlüssel definieren                                     | 64 |
|     | Weitere Felder hinzufügen                                      | 66 |
|     | So verwenden Sie den Datentyp Zahl                             | 67 |
|     | Zahlen- und Datumsformate                                      |    |
|     | Die Dateneingabe mit Eingabeformaten steuern                   | 68 |
|     | Regeln zur Kontrolle der Dateneingabe                          | 71 |
|     | Standardwerte vorgeben                                         | 72 |
|     | Besonderheiten bei Feldern von Typ Text                        |    |
|     | Indizes erstellen und verwalten                                | /3 |
| 3.4 | Nachschlagefelder                                              | 75 |
|     | Nachschlagefeld mit Werten aus Tabelle erstellen               | 75 |
|     | Die Eigenschaften von Nachschlagefeldern bearbeiten            | 79 |
|     | Eine Wertliste als Datenherkunft                               |    |
|     | Mehrere Werte auswählen                                        |    |
| 3.5 | Felder in Tabellen berechnen                                   | 82 |
| 3.6 | Tabellen im Navigationsbereich verwalten                       | 84 |
| 3.7 | Nachträgliche Änderungen am Tabellenentwurf                    |    |
|     | Felder hinzufügen und löschen                                  |    |
|     | Sonstige Änderungen                                            |    |

| 3.8 | Zusammenfassung                       | 87 |
|-----|---------------------------------------|----|
| 3.9 | Übung: Tabellen erstellen             | 88 |
|     | Teil 1: Zusammenfassung und Kontrolle |    |
|     | Teil 2: Übungsaufgaben                |    |
|     |                                       |    |

### Dateneingabe und Umgang mit Tabellen.......91

| Dateneingabe in Tabellen                          | 92                                                                                                    |
|---------------------------------------------------|----------------------------------------------------------------------------------------------------|
| Neue Datensätze hinzufügen                        |                                                                                                    |
| Datensatz speichern                               |                                                                                                    |
| In der Tabelle bewegen                            |                                                                                                    |
| Datensätze nachträglich ändern                    |                                                                                                    |
| Datensätze löschen                                |                                                                                                    |
| Tabellenlayout anpassen                           | 97                                                                                                    |
| Spaltenbreiten ändern                             |                                                                                                    |
| Spalten verschieben                               |                                                                                                    |
| Tabelle formatieren                               |                                                                                                    |
| Layout-Änderungen speichern                       |                                                                                                    |
| Tipps und Besonderheiten bei der Eingabe          | 99                                                                                                    |
| Nützliche Tastenkombinationen bei der Eingabe     |                                                                                                    |
| Was ist bei einzelnen Felddatentypen zu beachten? |                                                                                                    |
| Dateianlagen, Bilder                              |                                                                                                    |
| Tabellen sortieren, filtern und drucken           |                                                                                                    |
| Tabelle sortieren                                 |                                                                                                    |
| Datensätze filtern                                |                                                                                                    |
| Feldinhalte suchen und ersetzen                   |                                                                                                    |
| Summen und Zusammenfassungen anzeigen             |                                                                                                    |
| Tabelle drucken                                   |                                                                                                    |
| Zusammenfassung                                   | 112                                                                                                    |
| Übungsaufgaben                                    | 113                                                                                                    |
| Tail 1. Die Tabelle thlKunden                     | 113                                                                                                    |
| Toil 2 · Die Tabelle thil ieferanten              |                                                                                                    |
| Tail 3. Die Tabelle thlârtikel                    |                                                                                                    |
|                                                   | Dateneingabe in Tabellen         Neue Datensätze hinzufügen         Datensatz speichern         In der Tabelle bewegen         Datensätze nachträglich ändern         Datensätze löschen         Tabellenlayout anpassen         Spaltenbreiten ändern         Spalten verschieben         Tabelle formatieren         Layout-Änderungen speichern         Tipps und Besonderheiten bei der Eingabe         Nützliche Tastenkombinationen bei der Eingabe         Was ist bei einzelnen Felddatentypen zu beachten?         Datensätze filtern         Feldinhalte suchen und ersetzen         Summen und Zusammenfassungen anzeigen         Tabelle drucken         Zusammenfassung         Übungsaufgaben         Teil 1: Die Tabelle tblKunden         Teil 2: Die Tabelle tblLieferanten         Teil 3: Die Tabelle tblLieferanten |

| 5   | Beziehungen zwischen Tabellen                                                           | 115 |
|-----|-----------------------------------------------------------------------------------------|-----|
| 5.1 | 1:n Beziehungen                                                                         | 116 |
|     | Beziehung mit dem Nachschlage-Assistenten erstellen<br>Dateneingabe mit Unterdatenblatt |     |
| 5.2 | Beziehungen kontrollieren und bearbeiten                                                | 122 |
|     | Beziehungen anzeigen                                                                    | 122 |
|     | Datenintegrität festlegen                                                               | 123 |
|     | Beziehungen drucken                                                                     | 126 |
| 5.3 | n:m Beziehungen                                                                         |     |
|     | Eine n:m Beziehung am Beispiel Artikel und Lieferanten                                  |     |
|     | Eine Beziehung ohne Assistent erstellen                                                 | 127 |
|     | Mögliche Probleme beim Erstellen von Beziehungen                                        | 129 |
| 5.4 | Sonderfälle                                                                             |     |
|     | 1:1 Beziehung                                                                           |     |
|     | Verknüpfungseigenschaften                                                               | 131 |
| 5.5 | Zusammenfassung                                                                         | 133 |
| 5.6 | Übungsaufgabe: Bestellungen erfassen                                                    |     |
|     |                                                                                         |     |

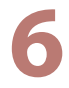

| Abfragen | 135 |
|----------|-----|
|----------|-----|

| 6.1 | Abfrage erstellen                                             |     |
|-----|---------------------------------------------------------------|-----|
|     | Eine neue Abfrage in der Entwurfsansicht erstellen            | 136 |
|     | Felder hinzufügen                                             |     |
|     | Datensätze in Abfragen sortieren                              | 140 |
|     | Abfrage ausführen, Ergebnis in der Datenblattansicht anzeigen | 140 |
| 6.2 | Auswahlkriterien                                              | 142 |
|     | Kriterienausdrücke                                            |     |
|     | Platzhalter in Kriterienausdrücken                            | 145 |
|     | Mehrere Abfragekriterien kombinieren                          | 146 |
| 6.3 | Mehrere Tabellen in Abfragen verwenden                        | 148 |
|     | Beziehungen zwischen Tabellen                                 | 148 |
|     | Eine Beziehung im Abfrageentwurf erstellen                    | 149 |
|     | Die Verknüpfungseigenschaften in Abfragen nutzen              | 150 |
| 6.4 | Felder in Abfragen berechnen                                  |     |
|     | Formel mit dem Ausdrucks-Generator erstellen                  |     |
|     | Formel per Tastatur eingeben                                  |     |
|     | , J                                                           |     |

|     | Formelergebnis formatieren        |     |
|-----|-----------------------------------|-----|
|     | Zeichenfolgen verketten           |     |
| 6.5 | Funktionen einsetzen              | 158 |
|     | Aufbau und Eingabe von Funktionen |     |
|     | Die Funktion Wenn                 |     |
|     | Wichtige Datumsfunktionen         |     |
|     | Ausgewählte Textfunktionen        |     |
| 6.6 | Zusammenfassung                   | 163 |
| 6.7 | Übungsaufgaben: Abfragen          |     |

|     | Spezialabfragen                                                                  |                   |
|-----|----------------------------------------------------------------------------------|-------------------|
| 7.1 | Flexible Abfragen mit Parametern<br>Beispiel: Eine Abfrage für alle Warengruppen | <b>166</b><br>166 |
|     | Parameter mit Platzhalterzeichen verknüpfen                                      | 168               |
| 7.2 | Mehrwertige Felder in Abfragen auswerten                                         | 168               |
| 7.3 | Gruppierungen und Zusammenfassungen in Abfragen                                  |                   |
|     | Eine gruppierte Abfrage erstellen                                                | 171               |
|     | Bedingungen und Formeln in gruppierten Abfragen                                  | 173               |
|     | Aliasnamen in Abfragen                                                           | 173               |
|     | Extremwerte mit Hilfe von Abfragen ermitteln                                     | 174               |
| 7.4 | Aktionsabfragen                                                                  | 176               |
|     | Wozu Aktionsabfragen?                                                            | 176               |
|     | Aus dem Abfrageergebnis eine Tabelle erstellen                                   | 178               |
|     | Datensätze importieren und an eine Tabelle anfügen                               | 179               |
|     | Datensätze mit einer Aktualisierungsabfrage ändern                               | 184               |
|     | Datensätze mit einer Löschabfrage entfernen                                      | 186               |
| 7.5 | Besondere Abfragen mit dem Abfrage-Assistenten                                   |                   |
|     | Duplikate suchen                                                                 | 187               |
|     | Abfrage zur Inkonsistenzsuche                                                    | 188               |
|     | Kreuztabellen                                                                    | 189               |
| 7.6 | Eine kleine Einführung in SQL                                                    |                   |
|     | Abfragen in der SQL-Ansicht anzeigen                                             | 192               |
|     | Einfache Auswahlabfragen mit einer einzigen Tabelle                              | 193               |
|     | Nachschlagefeld mit einer Union-Abfrage erweitern                                | 194               |
| 7.7 | Zusammenfassung                                                                  | 196               |
| 7.8 | Übungsaufgaben                                                                   |                   |

| 8   | Rund um Formulare                                      | 199 |
|-----|--------------------------------------------------------|-----|
| 8.1 | Ein einfaches Formular zur Dateneingabe erstellen      | 200 |
|     | Ein Standardformular erstellen                         |     |
|     | Formularansichten                                      | 201 |
|     | Formular speichern                                     | 202 |
|     | Dateneingabe in Formularen                             | 202 |
| 8.2 | Formulartypen                                          | 203 |
|     | Formular mit Unterformular erstellen                   | 203 |
|     | Formulare in Tabellenform                              | 204 |
|     | Geteiltes Formular                                     | 205 |
| 8.3 | Formulare in der Layoutansicht anpassen                |     |
|     | So arbeiten Sie in der Layoutansicht                   | 206 |
|     | Layoutgestaltung mit automatischen Layouts             | 208 |
|     | Titel und Beschriftungen ändern                        | 210 |
|     | Weitere Felder hinzufügen                              | 210 |
| 8.4 | Farben und Schriftarten                                | 212 |
|     | Farben und Schriftarten mit Designs steuern            | 212 |
|     | Einzelne Steuerelemente gestalten                      | 214 |
|     | Steuerelemente abhängig vom Inhalt formatieren         | 214 |
|     | Hintergrund von Formularbereichen ändern               | 216 |
| 8.5 | Formulare in der Entwurfsansicht bearbeiten            | 217 |
|     | Die Entwurfsansicht                                    | 217 |
|     | Ohne automatisches Layout mit Steuerelementen arbeiten | 220 |
|     | Aktivierreihenfolge der Steuerelemente                 | 223 |
|     | Textfelder und Bezeichnungsfelder                      | 224 |
| 8.6 | Formulare mit dem Formular-Assistenten erstellen       |     |
|     | Der Formular-Assistent                                 |     |
|     | Ein Formular mit Feldern aus mehreren Tabellen         | 227 |
|     | Formular mit Unterformular                             | 229 |
| 8.7 | Mit einem leeren Formular beginnen                     | 231 |
|     | Ein leeres Formular in der Layoutansicht erstellen     | 231 |
|     | Ein neues leeres Formular in der Entwurfsansicht       | 232 |
|     | Formularkopf und -fuß hinzufügen                       | 232 |
| 8.8 | Formulareigenschaften                                  | 233 |
|     | Eigenschaften anzeigen                                 | 233 |
|     | Datensatzquelle anzeigen und bearbeiten                | 234 |
|     | Datensatzanzeige und Formularlayout                    | 235 |

|      | Dateneingabe steuern                                       |     |
|------|------------------------------------------------------------|-----|
|      | Formularelemente anzeigen/ausblenden                       | 237 |
|      | Formular als gebundenes Dialogfenster öffnen               | 238 |
| 8.9  | Zusammenfassung                                            | 240 |
| 8.10 | Übungsaufgaben                                             | 241 |
|      | Ein Kundenstammblatt erstellen                             |     |
|      | Artikelstammblatt                                          |     |
|      | Eine n:m Beziehung mit Haupt- und Unterformular darstellen |     |
|      | Ein Formular zum Erfassen von Bestellungen erstellen       |     |
|      | 5                                                          |     |

| Ausgewählte Steuerelemente | , |
|----------------------------|---|
|----------------------------|---|

| 9.1 | Grundlagen                                                        | 248        |
|-----|-------------------------------------------------------------------|------------|
|     | Steuerelement einfügen                                            | 248        |
|     | Steuerelement-Assistenten verwenden                               | 249        |
|     | Eigenschaften von Steuerelementen                                 | 249        |
| 9.2 | Bezeichnungsfelder                                                | 250        |
| 9.3 | Textfelder                                                        | 251        |
|     | Ein ungebundenes Textfeld mit dem aktuellen Datum einfügen        | 251        |
|     | Formel in Textfeld berechnen                                      | 253        |
|     | Textfeld deaktivieren/sperren                                     | 255        |
|     | Datum auswählen                                                   | 256        |
|     | Bildlaufleiste bei Feldern vom Typ Kurzer Text ausblenden         | 256        |
| 9.4 | Kombinations- und Listenfelder                                    | 257        |
|     | Kombinationsfeld einfügen                                         | 257        |
|     | Textfeld in Kombinationsfeld umwandeln                            | 259        |
|     | Eigenschaften von Kombinationsfeldern                             |            |
|     | Datensatz mit Kombinationsfeld suchen                             |            |
|     | Listenfelder einsetzen                                            | 265        |
| 9.5 | Dateianlagen und Bilder                                           |            |
|     | Dateianlagen in Formularen                                        |            |
|     | Firmenlogo einfügen                                               |            |
|     | Linien und Rechtecke                                              |            |
| 9.6 | Unterformular per Steuerelement einfügen                          | 270        |
|     | Fin Unterformular zur Nachverfolgung von Kundenkontakten einfügen |            |
|     | Bezüge auf Steuerelemente in Unterformularen                      | 273        |
|     | bezage aar steaercientente in onterformalaren                     | ·····.∠/ J |

| 9.7  | Befehlsschaltflächen                                         | 275 |
|------|--------------------------------------------------------------|-----|
|      | Der Befehlsschaltflächen-Assistent                           | 275 |
|      | Schaltfläche formatieren                                     | 276 |
|      | Wichtige Eigenschaften von Schaltflächen                     | 277 |
|      | Einsatzmöglichkeiten von Schaltflächen                       | 278 |
| 9.8  | Ein Startformular erstellen                                  | 279 |
|      | Der Formulartyp Navigationsformular                          | 279 |
|      | Ein ungebundenes Formular als Startformular                  |     |
|      | Formular öffnen und einen bestimmten Kunden anzeigen         |     |
|      | Startformular beim Öffnen der Datenbank automatisch anzeigen | 283 |
| 9.9  | Zusammenfassung                                              | 284 |
| 9.10 | Übungsaufgaben                                               |     |
|      | Formular zur Bestellerfassung optimieren                     |     |
|      | Startformular ergänzen                                       |     |
|      | 5                                                            |     |

| 0    | Berichte                                                | 287 |
|------|---------------------------------------------------------|-----|
| 10.1 | Grundlagen                                              |     |
|      | Überblick                                               |     |
|      | Berichtsansichten                                       | 289 |
|      | Einen einfachen Standardbericht erstellen               |     |
|      | Mit einem leeren Bericht beginnen                       | 290 |
|      | Berichtslayout schnell ändern                           | 292 |
|      | Berichtsbereiche                                        | 292 |
|      | Berichtsgröße                                           | 294 |
|      | Einen Bericht mit dem Berichts-Assistenten erstellen    | 297 |
| 10.2 | Bericht drucken                                         | 299 |
|      | Die Seitenansicht                                       | 299 |
|      | Bericht drucken                                         | 299 |
|      | Bericht exportieren und weitergeben                     |     |
| 10.3 | Besondere Steuerelement- und Berichtseigenschaften      |     |
|      | Automatisches Vergrößern und Verkleinern                |     |
|      | Bilder in Berichten                                     |     |
|      | Bericht mit Gitternetzlinien drucken                    |     |
|      | Seitenumbruch steuern                                   |     |
|      | Zusammenfassende Summen und Formeln in Berichten        |     |
| 10.4 | Berichte sortieren und gruppieren                       |     |
|      | Preisliste nach Warengruppen gruppieren                 |     |
|      | Summen und andere Zusammenfassungsfunktionen hinzufügen |     |

|      | Kunden nach Postleitzahlbereichen gruppieren                                                             | 311                             |
|------|----------------------------------------------------------------------------------------------------|---------------------------------|
|      | Sortierungen und Gruppierungen verwalten                                                                 | 312                             |
|      | Einen gruppierten Bericht mit dem Berichts-Assistenten erstellen                                         | 313                             |
|      | Bericht filtern                                                                                          | 315                             |
| 10.5 | Etiketten erstellen                                                                                      | 316                             |
| 10.6 | Zusammenfassung                                                                                          | 318                             |
|      |                                                                                                    |                                 |
| 10.7 | Übungen                                                                                                  | 319                             |
| 10.7 | Übungen<br>Workshop: Eine Auftragsbestätigung erstellen                                                  | <b>319</b>                      |
| 10.7 | <b>Übungen</b><br>Workshop: Eine Auftragsbestätigung erstellen<br>Adressliste Kunden                     | <b>319</b><br>319<br>325        |
| 10.7 | <b>Übungen</b><br>Workshop: Eine Auftragsbestätigung erstellen<br>Adressliste Kunden<br>Kundenstammblatt | <b>319</b><br>319<br>325<br>326 |

### 11 Makros

|      | Makros                                                                                                    |                                        |
|------|----------------------------------------------------------------------------------------------------|----------------------------------------|
| 11.1 | <b>Makrogrundlagen</b><br>Vorbemerkungen<br>Wo werden Makros erstellt und gespeichert?                                                                                                | <b>328</b><br>                         |
| 11.2 | Ein einfaches Makro erstellen<br>Eine Meldung ausgeben und das aktuelle Fenster schließen<br>Das erstellte Makro ausführen<br>Der Makro-Editor<br>Ein eingebettetes Makro erstellen   | 329<br>329<br>331<br>332<br>332<br>334 |
| 11.3 | Formulare und Berichte öffnen<br>Formular mit einem neuen Datensatz öffnen<br>Bericht mit einem bestimmten Datensatz öffnen<br>Zugriff auf Steuerelemente in Formularen und Berichten | <b>335</b><br>                         |
| 11.4 | Mit Bedingungen Fehlermeldungen vermeiden                                                                                                    | 339                                    |
| 11.5 | Weitere Ereignisse<br>Formular beim Doppelklicken öffnen<br>Formularfenster beim Öffnen maximieren<br>Berichte ohne Daten<br>Das AutoExcec Makro                                      | <b>341</b><br>                         |
| 11.6 | Zusammenfassung                                                                                                    | 344                                    |
| 11.7 | <b>Übungsaufgaben</b><br>Formular zur Erfassung neuer Bestellungen öffnen<br>Kundenstammblatt drucken                                                                                 |                                        |

| 12       | Datenbanktools                                          |     |
|----------|---------------------------------------------------------|-----|
| 12.1     | Datenexport und -import                                 |     |
|          | Import und Export von Textdateien                       |     |
|          | Tipp: Export in eine Textdatei mit Makro automatisieren | 351 |
|          | Access-Datenbankobjekte importieren und verknüpfen      | 352 |
| 12.2     | Letzte Arbeiten vor der Fertigstellung                  | 354 |
|          | Datenbank aufteilen                                     |     |
|          | Anzeige und Startverhalten der Datenbank                |     |
|          | Datenbank mit Kennwort schützen                         | 357 |
| 12.3     | Wartung                                                 |     |
|          | Datenbank komprimieren und reparieren                   |     |
|          | Datenbank dokumentieren                                 |     |
|          | Objektabhängigkeiten kontrollieren                      |     |
| 12.4     | Zusammenfassung                                         | 362 |
| Tastenko | mbinationen                                             | 363 |
| Glossar  | •••••••••••••••••••••••••••••••••••••••                 |     |
| Index    |                                                         |     |
|          |                                                         |     |

## **Erste Schritte**

#### In diesem Kapitel lernen Sie...

- Eine einfache Datenbank aus einer Vorlage erstellen
- Bestandteile einer Access-Datenbank
- Datenbankobjekte verwalten
- Befehlseingabe und Hilfe
- Datenbank öffnen und schließen
- Sicherheitseinstellungen beim Öffnen einer Datenbank

#### Das sollten Sie bereits wissen

- Grundlegende Eingabetechniken
- Dateien speichern und öffnen

#### 1.1 Access starten

Zum Starten von Access gibt es unter Windows 10 verschiedene Möglichkeiten:

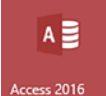

- Falls sich die Kachel Access im Startmenü von Windows befindet, so klicken oder tippen Sie auf diese.
- Oder klicken Sie in der alphabetischen App-Liste (Alle Apps) des Startmenüs auf Access.
- Am einfachsten tippen Sie den Suchbegriff "access" oder die ersten Zeichen davon in das Suchfeld der Taskleiste ein und klicken in der Liste der Suchergebnisse auf Access (Desktop-App). Falls Sie Windows 10 verwenden und die Sprachassistentin Cortana aktiviert ist, können Sie auch Cortana damit beauftragen, etwa mit der Anweisung "Öffne Access".

#### **Die Startseite von Access**

Unmittelbar nach dem Start erscheint die Startseite von Access und Sie können wählen, was Sie tun möchten.

- Um eine vorhandene Datenbank zu öffnen, klicken Sie links entweder unter Zuletzt verwendet auf die Datenbank oder auf Weitere Dateien öffnen, falls sich die gesuchte Datenbank hier nicht befindet.
- Wenn Sie dagegen eine neue Datenbank erstellen möchten, dann finden Sie im rechten Bereich verschiedene Vorlagen und die Möglichkeit, mit einer leeren Datenbank zu beginnen.

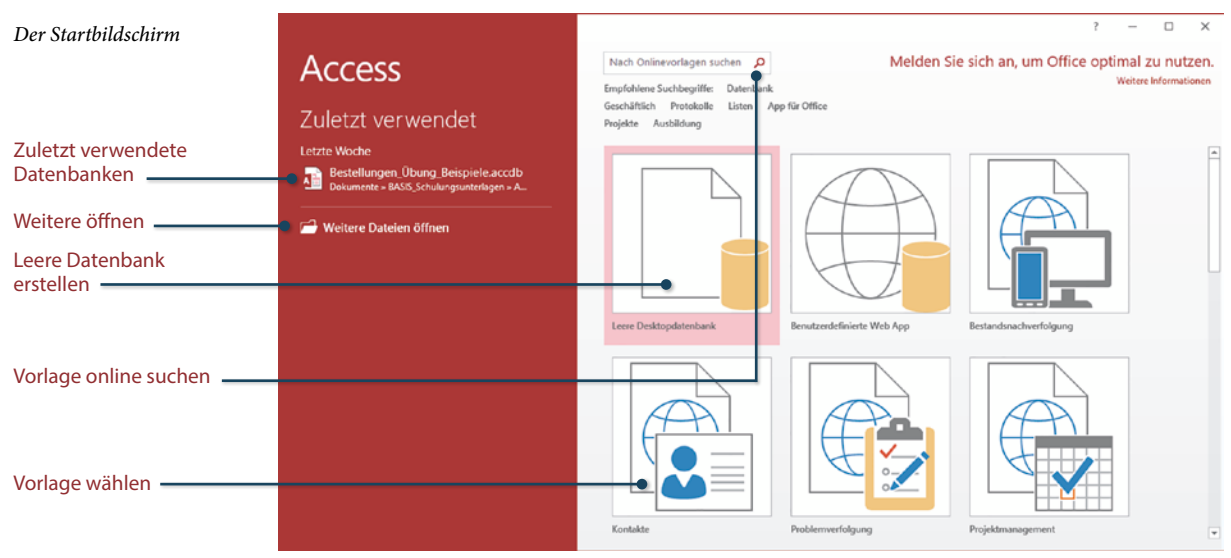

#### 1.2 Eine Datenbank anhand einer Vorlage erstellen

#### Welcher Vorlagentyp sollte gewählt werden?

Vorlagen sind fertige Datenbanken, in die Sie nur noch Ihre Daten eingeben brauchen. Access stellt zwei unterschiedliche Typen von Vorlagen zur Verfügung:

#### Access Web App-Vorlagen

Web App-Vorlagen erkennen Sie am Globus-Symbol. Sie können nur benutzt werden, wenn Office 365 zusammen mit SharePoint Online verwendet wird oder in der Firma SharePoint Server 2013 oder 2016 mit Access Services und SQL Server 2012 (oder höher) zur Verfügung steht. Web App-Datenbanken können auch ohne Access geöffnet werden, vorausgesetzt, die betreffende Person verfügt über entsprechende Berechtigungen.

#### Access-Desktopdatenbanken

Bei Vorlagen für Desktopdatenbanken fehlt das Globus-Symbol. Desktopdatenbanken werden lokal gespeichert; wenn sie sich auf einem Server befinden, können sie über das Netzwerk auch anderen Benutzern zur Verfügung gestellt werden. Voraussetzung: Access muss auf jedem Arbeitsplatzrechner installiert sein.

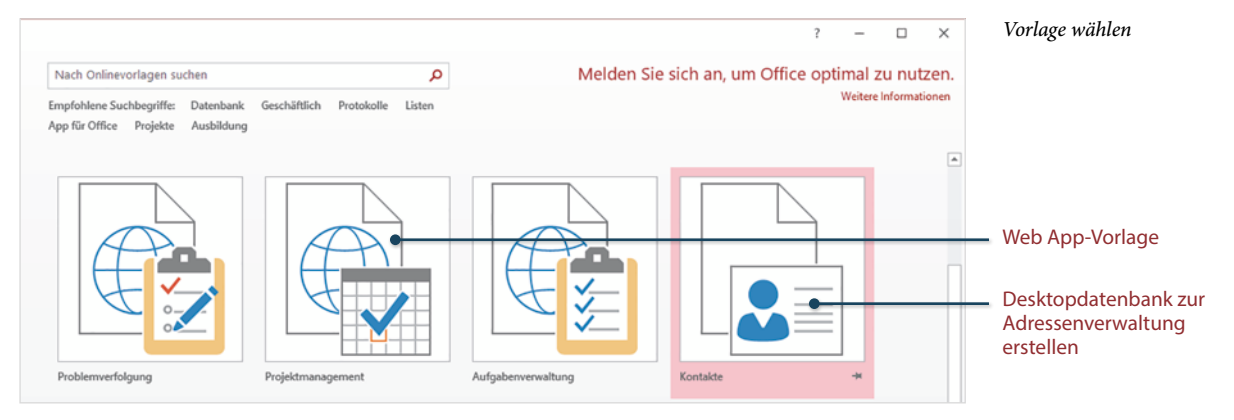

#### Eine Access-Desktopdatenbank zur Adressverwaltung erstellen

Als Beispiel soll eine Access-Desktopdatenbank zur Verwaltung von Adressen erstellt werden. Klicken Sie auf der Startseite auf die Vorlage *Kontakte* (siehe Bild oben).

- 1 Im nächsten Schritt werden Sie aufgefordert, Speicherort und Dateiname der Datenbank festzulegen:
  - Geben Sie im Feld *Dateiname* den gewünschten Dateinamen für Ihre Datenbank ein, die Dateinamenerweiterung .accdb wird automatisch angefügt.

- Klicken Sie auf das Symbol *Durchsuchen*, um den Speicherort der Datenbank festzulegen.
- Datenbank aus Vorlage erstellen Kontakte Zur Verfügung gestellt von: Microsoft Corporation Erstellen Sie eine Kontaktdatenbank, um Informationen zu Personen mit denen Ihr Team zusammenarbeitet, z. B. zu Kunden und Partnern, zu verwalten. Größe des Downloads: 345 KB Soll ich eine Access-App oder eine Access-Desktopdatenbank erstellen? Dateiname Dateinamen eingeben Meine Adressverwaltung.accdb E:\Daten Inge\Privat\ Speicherort auswählen Erstellen -Erstell
- Klicken Sie dann auf *Erstellen*, um die Datenbank anzulegen.

**3** Die Datenbank wird erstellt und die Tabelle *Kontaktliste* zur anschließenden Dateneingabe geöffnet. Gleichzeitig erscheint eine Sicherheitswarnung, dass einige aktive Inhalte deaktiviert wurden. Klicken Sie auf *Inhalt aktivieren*.

#### Die Tabelle Kontaktliste

| 6     | 3 *                                                                                   |           | ₹ Meine                              | Adressverv             | valtung : | Datenbank- E:\Dater                                                                                                    | n Inge\BASIS_           | Schulungsunte                  | rlagen\ACCESS                     | _2016\Be    | eispieldateien\Me | ine Adressverwaltung        |       |                          |       | ×    |
|-------|---------------------------------------------------------------------------------------|-----------|--------------------------------------|------------------------|-----------|----------------------------------------------------------------------------------------------------|-------------------------|--------------------------------|-----------------------------------|-------------|-------------------|-----------------------------|-------|--------------------------|-------|------|
| Da    | ıtei                                                                                  | Start     | Erstellen                            | Externel               | Daten     | Datenbanktools                                                                                                    | ♀ Was m                 | öchten Sie tun                 |                                   |             |                   |                             |       |                          | Anmel | lden |
| Ans   | icht                                                                                  | Einfügen  | X Ausschnei<br>Kopieren<br>Format üb | iden<br>ertragen       | Filtern   | $ \begin{array}{c} & & \\ & & \\ & & $ | Ty -<br>Ty -<br>ernen T | Alle<br>aktualisieren          | 🖮 Neu<br>🛃 Speichern<br>V Löschen | ∑<br>*><br> | Suchen            | F K U → = =<br>A - a⊻ - ひ - |       | • II II<br>• • II<br>• • |       |      |
| Ansie | sichten Zwischenablage 🕫 Sortieren und Filtern Datensätze Suchen Textformatierung 🕫 A |           |                                      |                        |           |                                                                                                    |                         |                                |                                   |             |                   |                             |       |                          |       |      |
| !     | SIC                                                                                   | HERHEITS  | WARNUNG E                            | inige aktiv            | e Inhalte | wurden deaktiviert.                                                                                                    | Klicken Sie hi          | er, um weitere                 | Details anzuzeig                  | en.         | Inhalt aktivierer | n                           |       |                          |       | ×    |
| »     | -8                                                                                    | Kontaktli | ste                                  |                        |           |                                                                                                    |                         |                                |                                   |             |                   |                             |       |                          |       | ×    |
|       |                                                                                       | euer Kont | Kontak                               | tliste<br>er E-Mail sa | ammeln    | Aus <u>O</u> utlook hinzu                                                                                                    | ıfügen <u>E</u> -N      | lail-Liste <u>B</u> eri        | chte                              | ~           | •]                |                             |       |                          |       |      |
|       |                                                                                       | ID •      | Vorname                              | - Nach                 | name      | <ul> <li>E-Mail-</li> </ul>                                                                                                    | Adresse                 | <ul> <li>Teleformer</li> </ul> | on (geschäftli                    | -           | Firma •           | Position -                  |       |                          |       | _    |
|       | *                                                                                     | (Neu)     |                                      |                        |           |                                                                                                    |                         |                                | 10                                |             |                   |                             |       |                          |       |      |
| eich  |                                                                                       | Summe     |                                      | 0                      |           |                                                                                                    |                         |                                |                                   |             |                   |                             |       |                          |       |      |
| - E   | -                                                                                     |           |                                      |                        |           |                                                                                                    |                         |                                |                                   |             |                   |                             |       |                          |       |      |
| ions  |                                                                                       |           |                                      |                        |           |                                                                                                    |                         |                                |                                   |             |                   |                             |       |                          |       |      |
| igat  |                                                                                       |           |                                      |                        |           |                                                                                                    |                         |                                |                                   |             |                   |                             |       |                          |       |      |
| Nav   |                                                                                       |           |                                      |                        |           |                                                                                                    |                         |                                |                                   |             |                   |                             |       |                          |       |      |
|       |                                                                                       |           |                                      |                        |           |                                                                                                    |                         |                                |                                   |             |                   |                             |       |                          |       |      |
|       | -                                                                                     |           |                                      |                        |           |                                                                                                    |                         |                                |                                   |             |                   |                             |       |                          |       |      |
|       |                                                                                       |           |                                      |                        |           |                                                                                                    |                         |                                |                                   |             |                   |                             |       |                          |       |      |
|       |                                                                                       |           |                                      |                        |           |                                                                                                    |                         |                                |                                   |             |                   |                             |       |                          |       |      |
|       | Dat                                                                                   | ensatz: H | < 1 von 1                            | H →B                   | 🔨 Kein F  | ilter Suchen                                                                                                    |                         |                                |                                   |             |                   |                             |       |                          |       |      |
| Form  | nulara                                                                                | nsicht    |                                      |                        |           |                                                                                                    |                         |                                |                                   |             |                   |                             | Num 💷 |                          | 臣 닐   | 6    |

Aktive Inhalte sorgen dafür, dass Sie später in der Datenbank z. B. per Mausklick schnell Formulare zur Dateneingabe öffnen oder Daten drucken können.

#### Adressen eingeben

Access-Tabellen unterscheiden sich nur wenig von Excel-Tabellen. Die erste Zeile enthält die Spaltenüberschriften bzw. Feldnamen.

- 1 Klicken Sie in der Spalte *Vorname* in die Zelle und beginnen Sie mit der Eingabe. Die erste Spalte *ID* enthält eine fortlaufende Nummer, diese wird während der Eingabe automatisch vergeben. Eine Eingabe per Tastatur ist hier nicht möglich.
- 2 Um zum nächsten Feld zu gelangen, verwenden Sie die Tab-Taste, die Enter-Taste oder die Pfeiltaste nach rechts.

|          |                                            |          |                                                                                                    | (       | Geben Sie | die ers | te Adresse |
|----------|--------------------------------------------|----------|----------------------------------------------------------------------------------------------------|---------|-----------|---------|------------|
| >>       | Kontaktliste                               |          | ×                                                                                                    | е       | in        |         |            |
|          | Kontaktliste                               | *        | Kontaktliste                                                                                                    |         |           |         | ×          |
| ÷        | / ID · Vorname · Nac                       |          | Neuer Kontakt Daten ger E-Mail sammeln Aus Qutlook hinzufügen E-Mail-Liste Berichte                                                                           |         |           |         |            |
| nsberei  | Summe 0                                    | eich     | ID •         Vorname •         Nachname •         E-Mail-Adresse •         Telefon (geschäftlic •         Firma           J         Thomas         Hintermann | •       | Position  | •       |            |
| avigatio |                                            | tionsber | * (Neu)         Summe         O                                                                                                    |         |           |         |            |
| z        |                                            | Naviga   |                                                                                                    |         |           |         |            |
| L        | Datensatz: H → 1 von 1 → H → B             |          |                                                                                                    |         |           |         |            |
| Dop      | ppelklicken Sie hier, um zu den Details zu |          | Datensatz: H 🔄 1 von 1 🕨 H 🕨 茨 Kein Filter   Suchen                                                                                                    |         |           |         |            |
|          |                                            | Dop      | pelklicken Sie hier, um zu den Details zu wechseln Num                                                                                                    | Filtere | ed 📰      | 10 E    | 2          |

Füllen Sie die erste Adressenzeile der Tabelle aus, bei fehlenden Angaben z. B. Telefonnummer können einzelne Felder auch leer bleiben. Am Ende der ersten Zeile gelangen Sie mit Tab-Taste oder Enter-Taste in die nächste Zeile und können die nächste Adresse eingeben. Diese erhält automatisch die ID 2.

#### Dateneingabe per Eingabemaske

Optisch ansprechender und benutzerfreundlicher ist die Dateneingabe und -bearbeitung über eine Eingabemaske, in Access als Formular bezeichnet.

1 Klicken Sie zum Öffnen des Formulars oberhalb der Tabelle auf *Neuer Kontakt*.

| »     |   | Kontakt  | lliste          |                |                                                    |                        |                 |            | × |                       |
|-------|---|----------|-----------------|----------------|----------------------------------------------------|------------------------|-----------------|------------|---|-----------------------|
|       |   |          | Kontakt         | liste          |                                                    |                        |                 |            |   | — Eingabemaske öffnen |
|       |   | Neuer Ko | otakt Daten ger | E-Mail sammeln | Aus <u>O</u> utlook hinzufügen <u>E</u> -Mail-List | te <u>B</u> erichte    | ~               |            |   |                       |
| ا ـ   | Z | ID -     | Vorname 🔸       | Nachname -     | E-Mail-Adresse •                                   | Telefon (geschäftlic • | Firma 🔹         | Position • |   |                       |
| ie    |   | 1        | Thomas          | Hintermann     | thomas.hintermann@beispiel.                        | 0851-777777            | Muster GmbH     |            |   |                       |
| - A   |   | 2        | Sabine          | Neudorf        | sabi123@domain.de                                  | 089-123456789          | Müller & Müller |            |   |                       |
| Se la | * | (Neu)    |                 |                |                                                    |                        |                 |            |   |                       |
| jati  |   | Summe    | 2               | 2              |                                                    |                        |                 |            |   |                       |
| N N   |   |          |                 |                |                                                    |                        |                 |            |   |                       |
| Ž     |   |          |                 |                |                                                    |                        |                 |            |   |                       |

2 Das Formular *Kontaktdetails* umfasst wesentlich mehr Felder als die Tabelle, siehe Bild auf der nächsten Seite. Auch hier benutzen Sie wieder Tab-Taste, Enter-Taste oder die Pfeiltasten, um zwischen den Eingabefeldern zu wechseln.

- **3** Um die erfasste Adresse zu speichern und die nächste einzugeben, klicken Sie auf *Speichern und neuer Kontakt*. Im Feld *Hinweise* können Sie auch längere Bemerkungen eingeben.
- 4 Zum Beenden der Dateneingabe und Schließen des Formulars klicken Sie rechts auf *Schließen*.

| Das Formular Kontakt-                                   | C Kontaktdetails                                                                                                    |           |  |  |  |  |  |  |  |  |  |
|---------------------------------------------------------|----------------------------------------------------------------------------------------------------|-----------|--|--|--|--|--|--|--|--|--|
| aetaiis                                                 | Philipp Baumholtz                                                                                                    |           |  |  |  |  |  |  |  |  |  |
| Adresse speichern und nächste eingeben                  | Gehe zu V E-Mail Qutlook-Kontakt erstellen Speichern und neuer Kontakt                                                                                                    | §chließen |  |  |  |  |  |  |  |  |  |
| Formular schließen                                      | Vorname     Philipp       Nachname     Baumholtz       Firma     Muster GmbH       Position     Finweise       Telefonnummern     Hinweise       Telefon (geschäftlich)     0941-1111111       Telefon (privat)     0941-1111111       Mobiltelefon     0171-9999999       Faxnummer     Image: State of the state of the st |           |  |  |  |  |  |  |  |  |  |
| Hier können Sie auch<br>längere Bemerkungen<br>eingeben | Adresse         Straße       Feldweg 17         Ort       Regensburg         Bundesland/ Kanton                                                                                                    |           |  |  |  |  |  |  |  |  |  |

#### Weitere Möglichkeiten des Formulars Kontaktdetails

#### Vorhandenen Kontakt anzeigen

Wenn Sie statt der Eingabe einer neuen Adresse einen bereits vorhandenen Kontakt anzeigen möchten, dann klicken Sie auf den Pfeil des Feldes *Gehe zu* und wählen den gewünschte Kontakt aus.

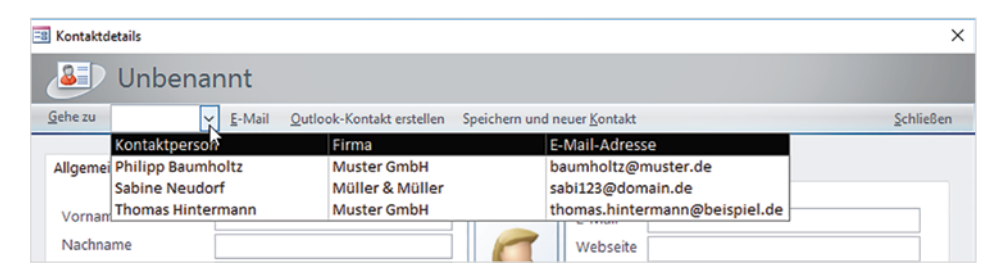

Eine bestimmte Person

auswählen

#### Bild hinzufügen

Das Formular bietet Ihnen auch die Möglichkeit, ein Bild einzufügen. Klicken Sie dazu auf den Platzhalter und anschließend auf das Symbol *Anlagen verwalten* (Büroklammer). Das Fenster *Anlagen* öffnet sich, klicken Sie auf *Hinzufügen…* und wählen Sie das gewünschte Bild aus.

| E Kontaktdetails    |                                    |                                              | ×                 | 3ild hinzufügen                                |
|---------------------|------------------------------------|----------------------------------------------|-------------------|------------------------------------------------|
| 🔊 Phili             | pp Baumholtz                       |                                              |                   |                                                |
| <u>G</u> ehe zu     | ✓ <u>E</u> -Mail <u>O</u> utlook-H | ontakt erstellen Speichern und neuer Kontakt | <u>S</u> chließen |                                                |
| Allgemein           |                                    |                                              | K                 | Klicken Sie auf den<br>Platzhalter und auf das |
| Vorname<br>Anlagen  | Philipp                            | Anlagen verwalten baumholtz(                 | Demuster.de 5     |                                                |
| D Fotolia_2056002_N | A.jpg                              | Hinzufügen                                   | g<br>g            | jen und wählen Sie das<br>Jild aus             |
|                     |                                    | Örnen<br>Speichern unter<br>Alles speichern  |                   | )as ausgewählte Bild                           |
| L                   |                                    | OK Abbrechen                                 |                   |                                                |

Mit Klick auf OK wird das ausgewählte Bild übernommen.

| Kontaktdetails  |                                                    |                  |                      |                     | ×                 | Das Kontaktformular mit |
|-----------------|----------------------------------------------------|------------------|----------------------|---------------------|-------------------|-------------------------|
| Philipp         | Baumholtz                                          |                  |                      |                     |                   | Бш                      |
| <u>G</u> ehe zu | ✓ <u>E</u> -Mail <u>Q</u> utlook-Kontakt erstellen | Speichern und ne | euer <u>K</u> ontakt |                     | <u>S</u> chließen |                         |
| Allgemein       |                                                    |                  |                      |                     |                   |                         |
| Vorname         | Philipp                                            |                  | E-Mail               | baumholtz@muster.de |                   |                         |
| Nachname        | Baumholtz                                          | 100              | Webseite             |                     |                   |                         |
| Firma           | Muster GmbH                                        | No.              |                      |                     |                   |                         |
| Position        |                                                    | E                |                      |                     |                   |                         |
|                 |                                                    | L                | J                    |                     |                   |                         |

Nach dem Schließen des Formulars erscheint wieder die Tabelle *Kontaktliste* und zeigt alle Adressen an, auch die, die Sie im Formular erfasst haben.

#### **Adresslisten drucken**

Wie in Excel haben Sie auch in Access die Möglichkeit, eine Tabelle zu drucken. Wesentlich übersichtlichere und anprechendere Ausdrucke erhalten Sie mit sogenannten Berichten (engl. reports). Diese drucken die Daten formatiert und mit weiteren Zusatzinformationen aus. Die meisten Vorlagen enthalten neben Eingabeformularen auch Berichte für verschiedene Zwecke. Zum Drucken der Adressdaten klicken Sie oberhalb der Tabelle *Kontaktliste* auf den Pfeil des Feldes *Berichte* und wählen zwischen *Kontakt-adressbuch* und *Kontakttelefonliste*.

| Bericht drucken           | *        | -3    | Kontak                                                                              | tliste    |                  |                             |                       |                 |       |  |   |   | × |  |
|---------------------------|----------|-------|-------------------------------------------------------------------------------------|-----------|------------------|-----------------------------|-----------------------|-----------------|-------|--|---|---|---|--|
| Klicken Sie auf den Pfeil |          |       | Neuer Kontakt Daten ger E-Mail sammeln Aus Qutlook hinzufügen E-Mail-Liste Berichte |           |                  |                             |                       |                 |       |  |   |   |   |  |
| Bericht                   | 2        | Z     | ID 🔹                                                                                | Vorname 🕞 | Nachname 🕞       | E-Mail-Adresse •            | Telefon (ge Kontaktad | ressouch        |       |  | · |   |   |  |
|                           | š        |       |                                                                                     | Philipp   | Baumholtz        | baumholtz@muster.de         | 0941-11111: Kontaktte | efonliste       |       |  |   |   |   |  |
|                           | <u>R</u> |       | 1                                                                                   | Thomas    | Hintermann       | thomas.hintermann@beispiel. | 0851-7777777          | Muster GmbH     |       |  |   |   |   |  |
|                           | Se l     |       | 2                                                                                   | Sabine    | Neudorf          | sabi123@domain.de           | 089-123456789         | Müller & Müller |       |  |   |   |   |  |
|                           | ati      | *     | (Neu                                                                                |           |                  |                             |                       |                 |       |  |   |   |   |  |
|                           | Naviç    | Da    | Summe                                                                               | < 1 von 3 | N 📭 🐺 Kein Filte | r Suchen                    |                       |                 |       |  |   |   |   |  |
|                           | Form     | nular | ansicht                                                                             |           |                  |                             |                       | Num Fil         | tered |  |   | 臣 | 2 |  |

#### Schnelle Hilfe zu verschiedenen Aufgaben: Beispiel Drucken

Die Adressliste wird zunächst am Bildschirm angezeigt. Wenn Sie die Liste drucken möchten, dann können Sie den entsprechenden Befehl über die Hilfe anzeigen.

1 Klicken Sie unterhalb der Titelleiste von Access in das Feld Was möchten Sie tun?

| Befehle über die Hilfe<br>anzeigen | eispieldateien ? | - 0           | ×                         |                |                        |        |                           |                |        |
|------------------------------------|------------------|---------------|---------------------------|----------------|------------------------|--------|---------------------------|----------------|--------|
| -                                  | Datei            | Start Erste   | ellen Externe Daten       | Datenbanktools | Q Was möchten Sie tun? |        |                           | An             | melden |
| Klickon Sie bier                   |                  | <u>~</u> ×    | 2↓ Aufsteigend            | <b>T</b> / ~   | la Neu Σ               | A ab   |                           |                |        |
|                                    | Ansicht          | Einfügen      | Filtern 200 Sortierung en | tfernen 🝸 akt  | Alle                   | Suchen | FKU ===<br>A - ≝ - ⊘ - == | × ×   <u> </u> |        |
|                                    | Ansichten        | Zwischenah E. | Sortieren und F           | iltern         | Datensätze             | Suchen | Textformaties             | una            | 6 A    |

2 Geben Sie hier den gesuchten Befehl, *Drucken* ein. Zeigen Sie dann in der Liste auf *Seitenansicht und drucken* und klicken Sie auf eine der drei Möglichkeiten.

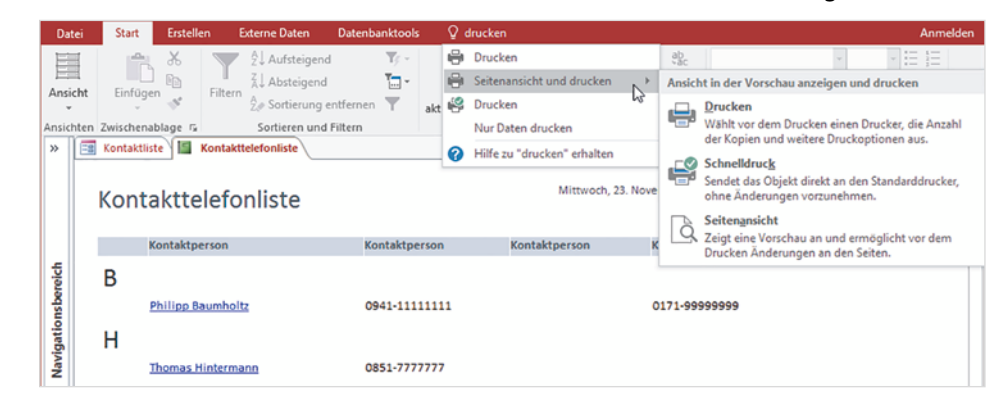

Diese Form der intelligenten Hilfe steht nur in Access 2016 zur Verfügung.

Wählen Sie eine der drei

Möglichkeiten

- Drucken öffnet das gleichnamige Dialogfenster und Sie können Drucker, Anzahl der Seiten usw. festlegen.
- Schnelldruck sendet den Bericht ohne weitere Vorgaben sofort an den Standarddrucker.

 Seitenansicht zeigt den Bericht in der Druckvorschau an, wie er später gedruckt wird. Zum endgültigen Drucken benutzen Sie die Schaltfläche Drucken, mit Seitenansicht schließen gelangen Sie wieder zurück zur vorherigen Ansicht.

| Datei     |                     | Seitenansicht | Q Was möchten Sie tur |               |                                            |                       |              |              |                            | Anmelden |                                                       |
|-----------|---------------------|---------------|-----------------------|---------------|--------------------------------------------|-----------------------|--------------|--------------|----------------------------|----------|-------------------------------------------------------|
| Drucken   | n Fo                | ormat Seiten- | Seitenränder anzeigen | Hochformat    | Zoom                                       | Alle<br>aktualisieren | Excel Textda | tei <b>5</b> | Seitenansicht<br>schließen |          | <ul> <li>Zurück zur vorherigen<br/>Ansicht</li> </ul> |
| Drucken   | n                   | Se            | eitengröße            | Seitenlayout  | Seitenlayout Zoom Daten Vorschau schließen |                       |              |              |                            | ^        | Dialogfenster Drucken                                 |
| »         | S Ko                | ontaktliste 🔚 | Kontakttelefonliste   |               |                                            |                       |              |              |                            | ×        | öffnen und Druck starten                              |
|           | _                   |               |                       |               |                                            |                       |              |              |                            | A state  |                                                       |
| f         | Kontakttelefonliste |               |                       |               |                                            |                       |              |              |                            |          |                                                       |
| ie.       |                     | Ko            | ontaktperson          | Kontaktperson | Kontaktper                                 | son                   | Kontaktperse | on           |                            |          |                                                       |
| gationsbe |                     | В             | ilipp Baumholtz       | 0941-11111111 |                                            |                       | 0171-999999  | 99           |                            |          | Der Bericht in der Seiten-<br>ansicht                 |

#### Der Access-Bildschirm - ein erster Überblick

Die Titelleiste von Access enthält rechts die typischen Schaltflächen zum Vergrößern, Maximieren/Verkleinern und Schließen des Fensters, außerdem Name und Speicherort der aktuell geöffneten Datenbank. Unterhalb finden Sie das Menüband zur Befehlseingabe.

Am unteren Rand des Access-Fensters befindet sich noch die Statusleiste, über die Sie zwischen verschiedenen Ansichten wechseln, Näheres hierzu weiter unten.

Den größten Teil des Fensters nimmt der Anzeigebereich ein. Hier werden alle Elemente, z. B. Berichte, jeweils in einem eigenen Registerblatt oder Fenster geöffnet. Mit Klick auf den Namen bzw. Reiter können Sie zwischen den geöffneten Registern wechseln, zum Schließen eines Registers klicken Sie rechts auf das Symbol x.

|      |      | ڻ - ر <del>ه</del> | °∓ Meine      | Adressverwaltung : Da                              | itenbank- E\Date          | n Inge\BASIS_Schulu          | ngsunterlagen\ACI  | CESS_2016\Be | ispieldateien\Me     | i ?           | -          |     | × •   | <ul> <li>Titelleiste mit Dateiname</li> </ul> |
|------|------|--------------------|---------------|----------------------------------------------------|---------------------------|------------------------------|--------------------|--------------|----------------------|---------------|------------|-----|-------|-----------------------------------------------|
| C    | atei | Start              | Erstellen     | Externe Daten                                      | Datenbanktools            | Q Was möchter                | Sie tun?           |              |                      |               |            | Anm | elden | und speicherort                               |
| Ar   | sich | t Einfü            | gen view      | 2↓ Aufsteigend<br>↓ Absteigend<br>2. Sortierung en | tfernen ▼ a               | Alle<br>aktualisieren - X Lõ | eu Diechern 🖑      | Suchen       | F K U<br>A - a 2 - 2 |               | •<br>• = 2 |     |       | – Menüband                                    |
| Ans  | Chte | n Zwische          | nablage G     | Sortieren und F                                    | ltern                     | Datensa                      | tze                | Suchen       | Te                   | xtformatierun | 9          | G.  | ~     | - Degister schließen                          |
| 1″   |      | Kontak             | uiste I Kont  | etteleromiste                                      |                           |                              |                    |              |                      |               |            |     | _     | Register schließen                            |
|      |      |                    | Kontak        | tliste                                             |                           |                              |                    |              |                      |               |            |     | _     | – Die geöffneten Register                     |
|      |      | Neuer Ko           | ntakt Daten g | er E-Mail sammeln                                  | Aus <u>O</u> utlook hinzi | ufügen <u>E</u> -Mail-List   | e <u>B</u> erichte | ~            |                      |               |            |     | _     |                                               |
|      | 2    | ID -               | Vorname       | <ul> <li>Nachname</li> </ul>                       | E-Mail-                   | Adresse +                    | Telefon (gesch     | aftlic +     | Firma +              | Positio       | n +        |     |       |                                               |
| 5    |      | 3                  | Philipp       | Baumholtz                                          | baumholtz@r               | muster.de                    | 0941-11111111      | Mu           | ster GmbH            |               |            |     |       |                                               |
| 10   |      | 1                  | Thomas        | Hintermann                                         | thomas.hinte              | rmann@beispiel.              | 0851-7777777       | Mu           | ster GmbH            |               |            |     |       |                                               |
| 18   |      | 2                  | Sabine        | Neudorf                                            | sabi123@dom               | nain.de                      | 089-123456789      | MU           | ller & Muller        |               |            |     | -     | <ul> <li>Anzeigebereich/Register</li> </ul>   |
| ie l | *    | E <u>(Neu</u>      |               |                                                    |                           |                              |                    |              |                      |               |            |     |       |                                               |
| jaa  |      | Summe              | •             | 3                                                  |                           |                              |                    |              |                      |               |            |     |       |                                               |
| Nav  |      |                    |               |                                                    |                           |                              |                    |              |                      |               |            |     |       |                                               |
|      |      |                    |               |                                                    |                           |                              |                    |              |                      |               |            |     |       |                                               |
|      |      |                    |               |                                                    |                           |                              |                    |              |                      |               |            |     | _     | <ul> <li>Statusleiste</li> </ul>              |
|      |      | atensatz:          | ( ≺ 1 von 3   | H H Kein Filt                                      | er Suchen                 | 1                            |                    |              |                      |               |            |     |       | Wichtiga Flomanta das                         |
| Fo   | muk  | aransicht          |               | X                                                  |                           | 1                            |                    |              |                      | Num           |            | 臣   | 2     | Access-Fensters                               |

#### Navigationsbereich anzeigen

Sind alle Tabellen, Formulare usw. geschlossen, dann präsentiert sich Access bzw. die Datenbank wie im Bild unten. Zugriff auf alle vorhandenen Elemente einer Datenbank erhalten Sie über den Navigationsbereich.

Ist dieser geschlossen, so klicken Sie zum Öffnen auf den Doppelpfeil oder verwenden Sie die Funktiontaste F11.

**Tipp:** Die Funktionstaste F11 öffnet den Navigationsbereich auch, wenn dieser vollständig ausgeblendet ist.

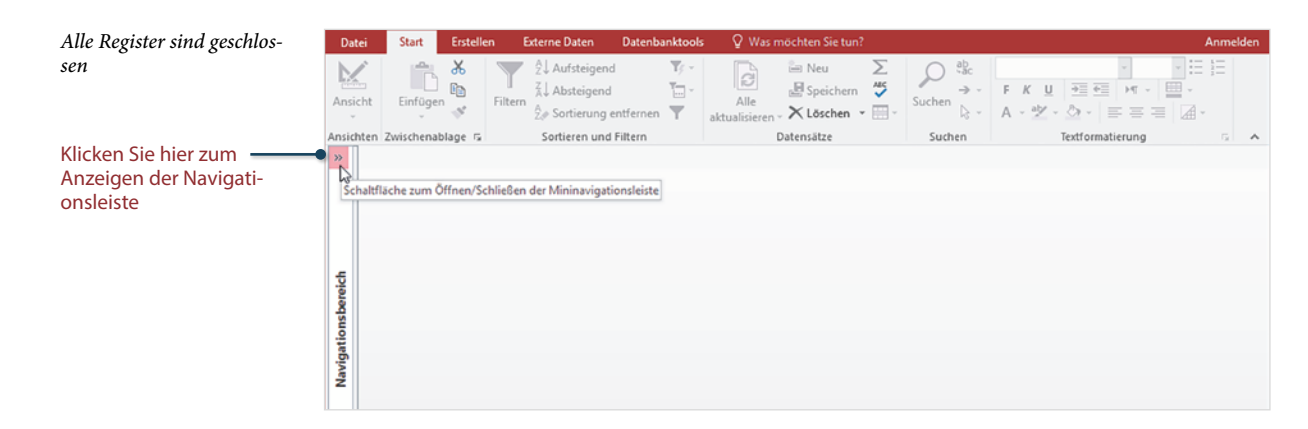

Der Navigationsbereich zeigt alle vorhandenen Elemente der geöffneten Datenbank, in unserem Beispiel Kontakte an. Zum Öffnen eines Elements, z. B. *Kontaktliste* genügt ein Doppelklick. Wenn der Anzeigebereich leer ist, können Sie das Element auch einfach mit gedrückter Maustaste nach rechts in den Anzeigebereich ziehen.

Um den Navigationsbereich wieder zu schließen, klicken Sie erneut auf den Doppelpfeil (siehe Bild).

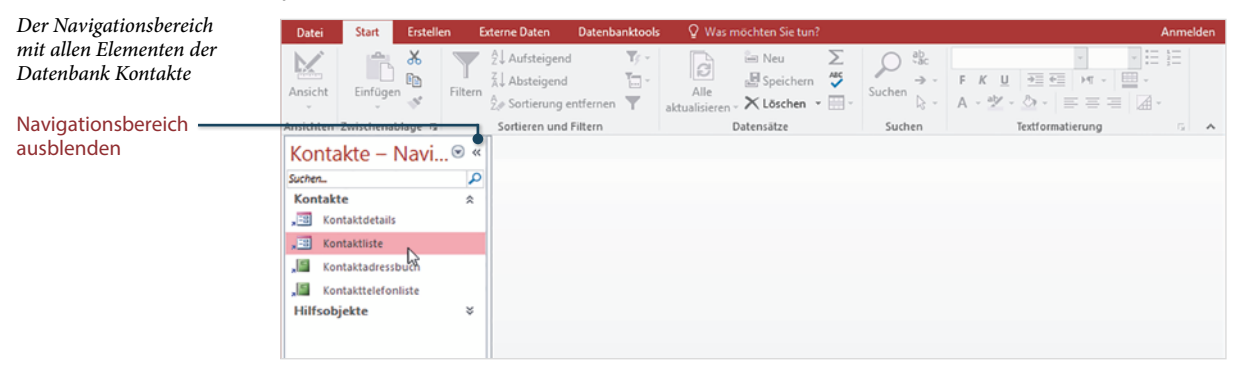

Die Datenbankelemente sind im Navigationsbereichs mit unterschiedlichen Symbolen versehen, mit ihrer Bedeutung befassen wir uns im nächsten Punkt.

#### 1.3 Bestandteile einer Access Datenbank

#### Übersicht Datenbankobjekte

Eine Access Datenbank umfasst mehrere grundlegende Komponenten, die unterschiedlichen Zwecken dienen, diese werden in der Folge als Datenbankobjekte bezeichnet. Zwei davon, nämlich Formulare und Berichte, haben Sie bereits kennengelernt. Zur Anzeige und Navigation zwischen den Datenbankobjekten dient der Navigationsbereich am linken Rand des Access-Fensters. Für jeden Objekttyp verwendet Access ein eigenes Symbol.

#### Tabellen

Tabellen sind die Grundlage jeder Access-Datenbank und wichtigstes Element, da sie die eigentlichen Daten speichern. Eine Datenbank muss also mindestens eine Tabelle enthalten, in der Praxis sind es jedoch meist gleich mehrere Tabellen.

#### Abfragen - Auswahlabfragen

Abfragen basieren auf den Daten aus einer oder mehreren Tabellen. Sie werden verwendet, um anhand von Bedingungen Daten zu filtern, zu sortieren oder um Berechnungen durchzuführen. Abfragen enthalten oder speichern selbst keine Daten, sondern ausschließlich Bedingungen oder Formeln. Abfragen sind ein wichtiger Bestandteil zur Auswertung in Datenbanken.

Abfragen werden auch eingesetzt, um Daten in Tabellen zu verändern. Mit ihnen können Daten an Tabellen angefügt werden, Tabellen erstellt sowie Daten in Tabellen aktualisiert oder gelöscht werden. Diese Abfragen bezeichnet man als Aktionsabfragen.

#### Formulare

Formulare sind Eingabemasken, die vor allem für ungeübte Benutzer die Eingabe und Bearbeitung von Daten am Bildschirm erleichtern. Grundlage eines Formulars kann eine Tabelle oder Abfrage bilden. Formulare bieten noch weitere Vorteile: Sie können Bilder oder Grafiken einbinden, mit Hilfe von Schaltflächen häufige Befehlsabläufe automatisieren oder Benutzereingaben steuern.

#### Berichte

Mit Hilfe von Berichten lassen sich Daten aus Tabellen oder Abfragen für Ausdrucke aufbereiten und auswerten. Auch Berichte speichern keine Daten, sondern liefern beim Öffnen oder Drucken die aktuellen Daten der zugrundeliegenden Tabelle oder Abfrage.

Die Grafik unten verdeutlicht nochmals die Zusammenhänge und Funktionsweise der Datenbankobjekte von Access.

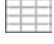

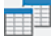

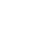

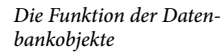

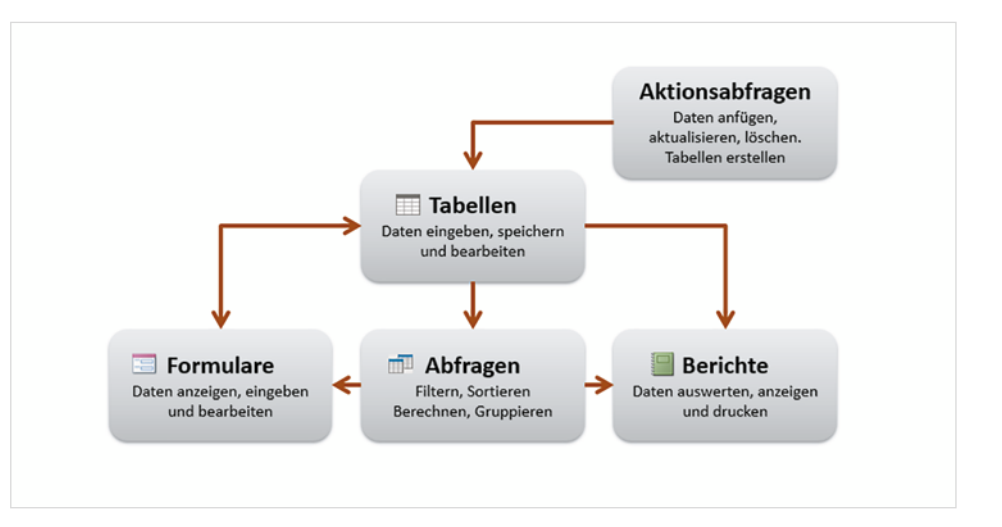

| Ко    | Kontakte – Navi 🗨 « |  |  |  |  |  |  |  |  |  |  |
|-------|---------------------|--|--|--|--|--|--|--|--|--|--|
| Suche | n_ 145°             |  |  |  |  |  |  |  |  |  |  |
| Kon   | itakte 🌣            |  |  |  |  |  |  |  |  |  |  |
| , 18  | Kontaktdetails      |  |  |  |  |  |  |  |  |  |  |
| , -8  | Kontaktliste        |  |  |  |  |  |  |  |  |  |  |
| ,     | Kontaktadressbuch   |  |  |  |  |  |  |  |  |  |  |
| ,     | Kontakttelefonliste |  |  |  |  |  |  |  |  |  |  |

#### Anzeige der Datenbankobjekte im Navigationsbereich

Ansicht Kontakte - Navigation

Ansicht Objekttyp

#### Die Datenbankobjekte im Navigationsbereich

Wie bereits erwähnt, erhalten Sie über den Navigationsbereich am linken Rand des Access-Fensters Zugriff auf alle Datenbankobjekte. Um welchen Typ es sich handelt ist am Symbol zu erkennen. Innerhalb des Navigationsbereichs können Sie über ein kleines Menü die Anzeige der Datenbankobjekte steuern. Klicken Sie dazu auf das nach unten weisende Dreieck. Im Menü erkennen Sie am Häkchen die aktuelle Ansicht, unten zwei Beispiele:

| Ко | ntakte – Navi 🎅 «                     | Kontakte – Nav               | /i | Alle Access-Obj.     | « |
|----|---------------------------------------|------------------------------|----|----------------------|---|
|    | Navigieren zur Kategorie              | Suchen                       | Q  | Suchen               | ρ |
| ~  | Kontakte – Navigation<br>Objekttyp    | Kontakte<br>" Kontaktdetails | *  | Tabellen<br>Kontakte | * |
|    | Tabellen und damit verbundene Sichten | Kontaktliste                 |    | Erweiterte Kontakte  | ~ |
|    | <u>E</u> rstellt am                   | Kontakttelefonliste          |    | Formulare            | * |
|    | Nach Gruppe filtern                   | Hilfsobjekte                 | Ĉ. | Kontaktdetails       |   |
|    | Kontakte                              | Erweiterte Kontakte          |    | Berichte             | * |
|    | Hilfsobjekte                          |                              |    | Kontaktadressbuch    |   |
| ~  | <u>A</u> lle anzeigen                 |                              |    | Kontakttelefonliste  |   |

- Die Ansicht Kontakte Navigation zeigt Formulare und Berichte an, Tabellen und Abfragen erscheinen erst, wenn Sie die Elemente der Gruppe Hilfsobjekte mit Klick auf den Doppelpfeil einblenden (Bild in der Mitte).
- Mit der Auswahl Objekttyp gruppiert Access alle Objekte nach Typ, auch hier können mit Klick auf den Doppelpfeil die dazugehörigen Elemente aus- und wieder eingeblendet werden (Bild rechts).
- Eine weitere Ansicht, *Tabellen und damit verbundene Sichten* gruppiert die Objekte nach Tabellen und dazugehörigen Objekten.

Zusätzlich können Sie in jeder Ansicht im Abschnitt Nach Gruppe filtern die Anzeige auf eine bestimmte Gruppe einschränken, z. B. einen bestimmten Objekttyp. Alle Anzeigen hebt den Filter wieder auf.

#### Datenbankobjekte schließen und öffnen

Zum Öffnen eines Datenbankobjekts genügt im Navigationsbereich ein Doppelklick auf das gewünschte Objekt. Wenn der Anzeigebereich leer ist, dann können Sie zum Öffnen ein Objekt auch einfach in den Anzeigebereich ziehen.

**Achtung:** Ziehen in den Anzeigebereich funktioniert nur, wenn dieser Bereich leer ist und sollte nur in diesem Fall benutzt werden. Unter Umständen fügen Sie sonst unbeabsichtigt ein Objekt in ein bereits geöffnetes ein.

Alle Datenbankobjekte werden standardmäßig als Registerkarten geöffnet, der Objekttyp ist am Symbol zu erkennen. Dabei können auch mehrere Objekte gleichzeitig geöffnet sein. Zum Schließen klicken Sie auf rechts auf das x des jeweiligen Registers.

📧 Kontaktliste 🕼 Kontakttelefonliste 📓 Kontaktadressbuch

Hinweis: In Datenbanken, die mit älteren Access-Versionen erstellt wurden, werden die Datenbankobjekte unter Umständen nicht als Registerkarten, sondern in Fenstern geöffnet. Dann können Sie jedes Fenster über die dazugehörigen Symbole vergrößern, verkleinern und schließen. An den Registerkarten erkennen Sie, welche Objekte gerade geöffnet sind

×

-

In den Optionen können Sie die Anzeige als Registerkarten bei Bedarf deaktivieren oder die Objekte in Fenstern öffnen. Näheres hierzu lesen Sie in Kap. 12.2.

#### **Objektansichten**

Access bietet für Datenbankobjekte mehrere Ansichten an. Allerdings sind diese, im Gegensatz zu den Office-Anwendungen Word oder Excel, objektbezogen. Das bedeutet, je nach Objekttyp sind unterschiedliche Ansichten verfügbar. Wenn Sie ein Objekt per Doppelklick öffnen, dann wird es in seiner Standardansicht zusammen mit den Daten angezeigt. Die weiteren Ansichten sind abhängig vom Objekt, so kennen z. B. Berichte noch zusätzlich die Layoutansicht und die Seitenansicht.

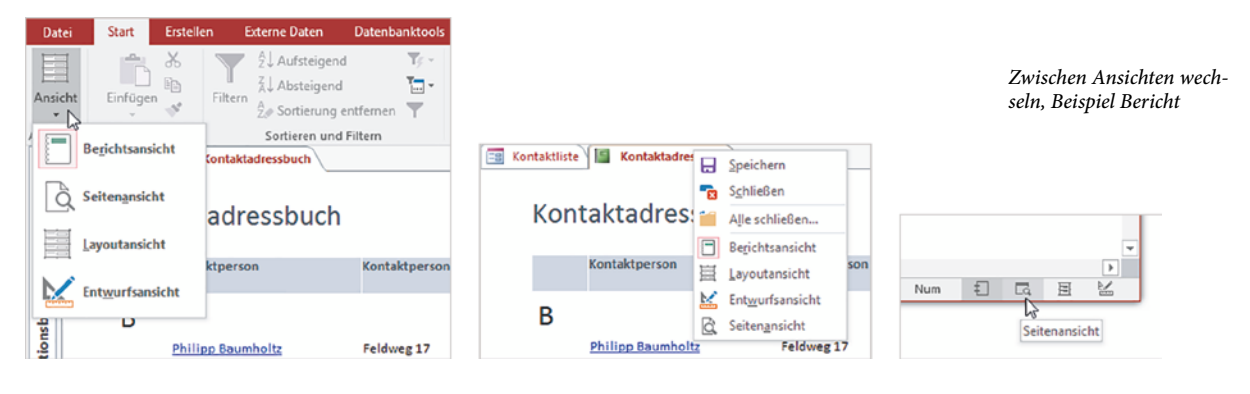

- Wenn Sie ein geöffnetes Objekt in einer anderen Ansicht anzeigen möchten, dann verwenden Sie entweder die Symbole im rechten Bereich der Statusleiste oder klicken mit der rechten Maustaste auf das Register oder, mit Ausnahme von Tabellen, an eine leere Stelle des Objekts (siehe Bild oben).
- Eine weitere Möglichkeit zum Wechseln zwischen den Ansichten erhalten Sie, wenn Sie im Menüband auf das Register Start und hier ganz links auf die Schaltfläche Ansicht klicken. Achtung: Je nach Ansicht und Objekttyp weist diese Schaltfläche unterschiedliche Symbole auf!

#### 1.4 Die Befehlseingabe

Wie alle Microsoft-Office Anwendungen unterstützt auch Access verschiedene Möglichkeiten der Befehlseingabe, die meisten davon dürften Ihnen bereits bekannt sein.

#### **Das Menüband**

Seit der Version 2007 unterscheidet Access nicht mehr zwischen Menüzeile und Symbolleisten. Die Befehlseingabe erfolgt über ein Menüband (engl. ribbon) im oberen Bereich des Anwendungsfensters. Das Menüband fasst die Symbole bzw. Schaltflächen zur Befehlseingabe aufgabenbezogen in verschiedenen Registerkarten zusammen. So enthält etwa das Register *Start* grundlegende, allgemeine Schaltflächen.

Zum Wechseln zwischen den Registern klicken Sie auf den Reiter mit dem Namen eines Registers, der Reiter des aktuellen Registers ist hell hervorgehoben. **Tipp:** Sobald sich der Mauszeiger über dem Menüband befindet, wechseln Sie auch mit Drehen des Mausrädchens zwischen den Registerkarten.

|           |               | ₹ Meine A     | dressverv | valtung : | Datenbank- E:\Daten Ing | ge\BASIS_Schulungsu | nterlagen\ACC | ESS_2016\Beispi | eldateien\Meine Adressven | waltung.a | ccdb (Access 2007 | 7 - 2016-Dateif     |                | - 0   |                  |     |
|-----------|---------------|---------------|-----------|-----------|-------------------------|---------------------|---------------|-----------------|---------------------------|-----------|-------------------|---------------------|----------------|-------|------------------|-----|
| Datei     | Start         | Erstellen     | Externel  | Daten     | Datenbanktools          | 🛛 Was möchten Sie t |               |                 |                           |           |                   |                     |                | 4     | Anmelo           | den |
| 臣司        |               | 🛞 Ausschneid  | den       |           | 2↓ Aufsteigend          | 🏹 Auswahl -         |               | 🖮 Neu           | ∑ Summen                  | 0         | ab<br>ac Ersetzen |                     |                | -     | 12               |     |
| Ansicht   | Finfügen      | 🗈 Kopieren    |           | Eiltern   | Ž↓ Absteigend           | Erweitert -         | Alle          | 🛃 Speichern     | Rechtschreibung           | Suchan    | → Gehe zu -       | F <i>K</i> <u>U</u> | <u>→</u> = → ¶ | v 🛄 v |                  |     |
| Ansicht   | Einrugen<br>* | 💖 Format üb   | ertragen  | Filtern   | Age Sortierung entferne | n 🍸 Filter ein/aus  | aktualisieren | 🖌 🔀 Löschen     | 🔛 Weitere Optionen +      | Suchen    | 🗟 Markieren 🕶     | A - ⊉ - ≤           | ≥ -   ≡ =      | = 4.  |                  |     |
| Ansichten | Zv            | wischenablage | 5         |           | Sortieren und Fi        | iltern              |               | Datens          | itze                      |           | Suchen            | Te                  | xtformatierun  | g     | $\Gamma_{\rm H}$ | ^   |

Die Anzeige der Register ist kontextbezogen, d.h. die verfügbaren Register sind abhängig von Objekttyp und Ansicht. So erhalten Sie beispielsweise in der Seitenansicht eines Berichts das Register *Seitenansicht*, mit dessen Schaltflächen Sie den eine Druckseite einrichten und den Bericht drucken können.

Wesentlich mehr Register erhalten Sie in der Entwurfsansicht eines Datenbankobjekts. Diese enthalten alle erforderlichen Werkzeuge.

Das Menüband

#### Menüband minimieren bzw wieder vollständig anzeigen

Das Menüband kann bis auf die Reiter verkleinert werden, um mehr Platz für den Arbeitsbereich zu schaffen. Bei verkleinertem Menüband sind nur die Reiter mit den Namen sichtbar, die Befehle erscheinen erst, wenn Sie auf einen Reiter klicken und verschwinden wieder, nachdem Sie auf ein Symbol geklickt haben.

Verwenden Sie eine der folgenden Methoden zum Minimieren bzw. wieder dauerhaft anzeigen:

- Doppelklicken Sie auf den Reiter des aktuellen Registers. Ein Doppelklick auf den Namen eines beliebigen Registers blendet das Menüband wieder dauerhaft ein.
- Oder benutzen Sie den kleinen, nach oben weisenden Pfeil am rechten Rand des Menübands. Bei ausgeblendetem Menüband erscheint an derselben Stelle ein Pin-Symbol und ein Klick darauf blendet das Menüband wieder ein.

Menüband reduzieren

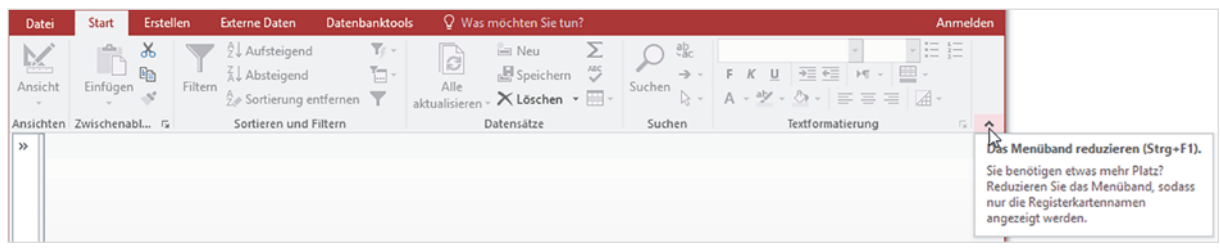

- Oder klicken Sie mit der rechten Maustaste an eine beliebige Stelle im Menüband und klicken Sie auf *Menüband reduzieren* (Häkchen) oder entfernen mit einem weiteren Klick das Häkchen wieder.
- Oder benutzen Sie die Tastenkombination Strg+F1.

#### So finden Sie sich im Menüband zurecht

In den Registern sind die Befehle bzw. Symbole nach Gruppen geordnet. So finden Sie beispielsweise im Register *Start* die Gruppe *Zwischenablage* mit Symbolen zur Verwendung der Zwischenablage. Dieses Buch verwendet dafür eine verkürzte Schreibweise in der Form *Start Zwischenablage*. Kurzinformationen zu einem Symbol erhalten Sie, wenn Sie mit der Maus darauf zeigen.

Innerhalb der Gruppen passen sich Größe und Beschriftung der Symbole automatisch an die Größe des Access-Fensters an und können damit ihr Aussehen ändern. In einem stark verkleinertem Fenster sehen Sie möglicherweise nur den Namen einer Gruppe, die Befehle erscheinen erst, wenn Sie auf den kleinen, nach unten weisenden Pfeil (Dropdown-Pfeil) der Gruppe klicken. Als Beispiel im Bild unten die unterschiedliche Darstellung der Symbole in der Gruppe *Sortieren und filtern*, Register *Start*.

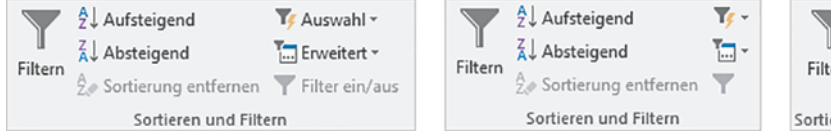

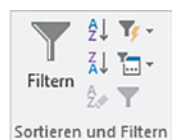

Unterschiedliche Ansichten der Gruppe Sortieren und Filtern

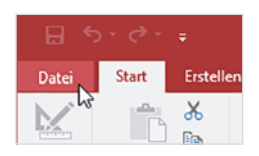

Das Register Datei nimmt das gesamte Fenster ein

**Das Register Datei** 

Eine Sonderstellung nimmt das Register *Datei* ein. Es füllt im Gegensatz zu den übrigen Registern das gesamte Fenster aus und wird, da hier Datenbanken und Einstellungen verwaltet werden, auch als Backstage Ansicht (dt. hinter der Bühne) bezeichnet. Um wieder zur vorherigen Anzeige zurückzukehren, klicken Sie auf den Pfeil in der linken oberen Ecke oder betätigen die Esc-Taste.

|                   | Meine Adressverwaltung : Datenbank- E:\Daten Inge\BASIS_Schulungsunterlagen\ACCESS_2016\Beispieldateien\Mein ? — 🗆 🗙                                                                                                    |  |  |  |  |  |  |  |  |  |  |  |
|-------------------|----------------------------------------------------------------------------------------------------|--|--|--|--|--|--|--|--|--|--|--|
| E                 | Anmelden                                                                                                    |  |  |  |  |  |  |  |  |  |  |  |
| Informationen     | Informationen<br>Meine Adressverwaltung<br>Dokumente » BASIS_Schulungsunterlagen » ACCESS_2016 » Beispieldateien                                                                                                    |  |  |  |  |  |  |  |  |  |  |  |
| Neu               |                                                                                                    |  |  |  |  |  |  |  |  |  |  |  |
| Öffnen            |                                                                                                    |  |  |  |  |  |  |  |  |  |  |  |
| Speichern         | Komprimieren und Datenbankeigenschaften anzeigen und bearbeiten                                                                                                    |  |  |  |  |  |  |  |  |  |  |  |
| Speichern unter   | Datenbark komprimieren<br>und reparieren<br>Verhindern und beheben Sie                                                                                                    |  |  |  |  |  |  |  |  |  |  |  |
| Drucken           | Datenbankdateprobleme, indem sie<br>"Datenbank komprimieren und reparieren"<br>vervienden.                                                                                                    |  |  |  |  |  |  |  |  |  |  |  |
| Schließen         |                                                                                                    |  |  |  |  |  |  |  |  |  |  |  |
| Konto<br>Optionen | Mit Kennwort verschlüsseln<br>Vervenden Sie ein Kennwort, um den Zugriff<br>auf die Datenbank zu beschränken. Dateien,<br>die im Dateiformat von Microsoft Access<br>2007 oder höher vorliegen, werden<br>verschlüsselt. |  |  |  |  |  |  |  |  |  |  |  |
|                   |                                                                                                    |  |  |  |  |  |  |  |  |  |  |  |

#### Tasten statt Schaltflächen verwenden

Als Alternative zur Maus können die Register und Befehlsschaltflächen auch über die Tastatur aufgerufen werden.

Registerkarten mit Tasten aufrufen 1

Nach dem Drücken der Alt-Taste zeigt das Menüband zunächst die Tasten an, mit denen Sie die Register aufrufen.

| 1         | 🍃 😤 👎 🔹 Meine Adressverwaltung : Datenbank- E\Daten Inge\BASIS_Schulungsunterlagen\ACCESS_2016\Beispieldateien\Meine Adres |         |                       |                           |               |                      |          |            |                             |     |     |     |        |
|-----------|----------------------------------------------------------------------------------------------------|---------|-----------------------|---------------------------|---------------|----------------------|----------|------------|-----------------------------|-----|-----|-----|--------|
| Datei     | Start Erstel                                                                                                    | len     | Externe Daten         | Datenbanktools            | 🖓 Wası        | nöchten Sintun?      |          |            |                             |     |     | Anr | nelden |
|           |                                                                                                    | Y       | 2 ↓ Aufsteigend       | 0<br>1⁄ ·<br>T <u>/</u> · | ្លា           | 🖮 Neu<br>🛃 Speichern | ∑<br>∧i≤ |            | F K <u>U</u> → <u>→</u> → M | ×   |     |     |        |
| Ansicht   | Einfügen                                                                                                    | Filteri | n<br>Žø Sortierung er | ntfernen 🝸                | aktualisieren | 🗸 🗙 Löschen 🦂        | -        | Suchen 🗟 🗸 | A - ≝ - ≜ -   ≡ ≡           | = 0 | ∄ - |     |        |
| Ansichten | Zwischenablage 5                                                                                                    |         | Sortieren und F       | Filtern                   |               | Datensätze           |          | Suchen     | Textformatierung            | 1   | G.  |     | ^      |

2 Nach dem Drücken einer Taste, beispielsweise "R" für das Register *Start*, erscheinen die Tasten zu den Schaltflächen dieser Registerkarte. Drücken Sie z. B. KA, um das aktuelle Datenbankobjekt zu aktualisieren. Mit dem Aufruf eines Befehls oder Drücken der Esc-Taste verschwindet die Tastenanzeige wieder.

Weitere Tasten anzeigen

| 8       | . ہ . ج     | ∓ Me      | ine Ad   | ressverwaltung : D | latenbank- E:\Dat | en Inge\BAS  | SIS_Schulungsunte  | rlagen\A      | CCESS_2016\Beis | pieldateien\Meine Adres | ?   | -          |    | ×      |
|---------|-------------|-----------|----------|--------------------|-------------------|--------------|--------------------|---------------|-----------------|-------------------------|-----|------------|----|--------|
| Datei   | Start       | Ersteller |          | Externe Daten      | Datenbanktools    | ♀ Wa         | s möchten Sie tun? |               |                 |                         |     |            | An | melden |
| E       | <b>A</b>    | X         | $\nabla$ | 2 Aufsteigend      | AA<br>19 Y        |              | QE<br>Neu          | $\Sigma^{ss}$ |                 | SC -                    | HC  |            | J  |        |
| Annicht | Einföran    | C D       | U.       | KB bsteigend       | ER                | Alle A       | 🖉 🛈 peichern       | RR            | - GG            |                         |     | ŀ          |    |        |
| Ansicht | Einfüger    | 1         | Filtern  | 2 Sortierung er    | ntfernen 🚬        | aktualisiere | n - X Löschen      | - 📰 -         | Suchen          | A - 12 - 10 - 1 = =     | = [ | <u>4 -</u> |    |        |
| BM      | Zwischenat  | plage 12  | FF       | Sortieren und F    | Filtern           | KA           | Datematze          | ww            | US MM           | AC GE Textformatierung  | ZRE | BI G       |    | ^      |
| » =     | Kontaktlist | WF        |          |                    |                   |              |                    |               |                 |                         |     | ŌE         |    | ×      |